## "教务管理系统"缓考申请操作指南——学生版

**说明**:学生因病不能参加必修课(不含实践类课程、公共选修课)和专业选修课的终结性考核(不含补考),须于**课程考试前**,通过"教务管理系统"申请缓考,并持市级以上医院诊断书到教务部考试科完成材料审核。如"教务管理系统"中无缓考课程,则该课程未在"教务管理系统"中排考,须采取原 线下申请表(见附表)形式办理缓考。

## "教务管理系统"缓考申请操作流程:

1、网页登录大连东软信息学院教务管理系统 <u>http://newjw.neusoft.edu.cn</u>,在左侧 "帐号登录"板块,选择登录人身份(学生),输入帐号密码,点击"登录"。

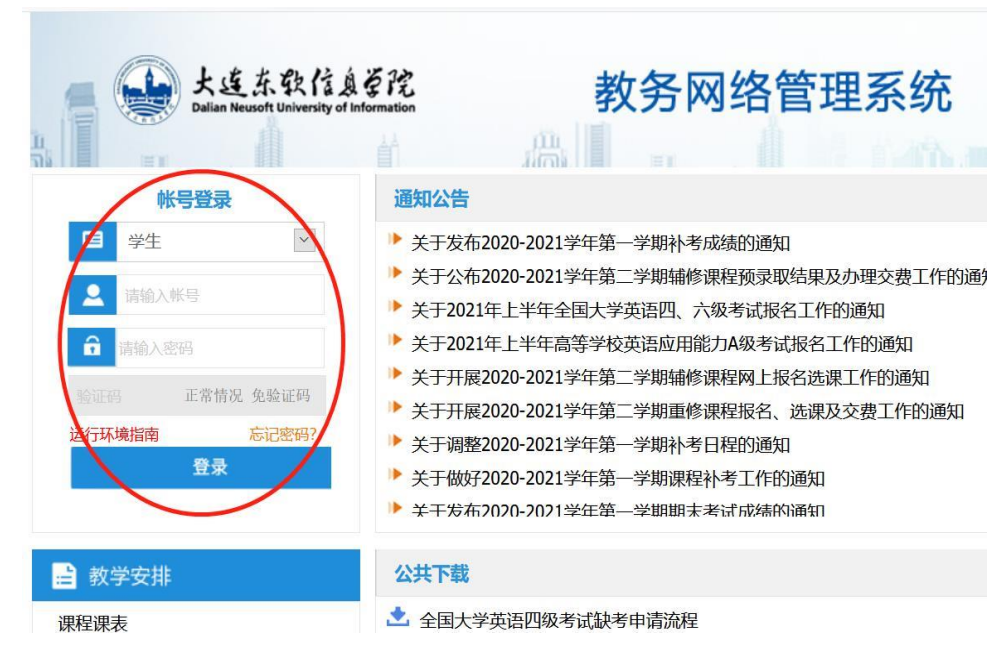

图1 登录界面图

2、进入主界面,点击左侧"考试安排"弹出下拉菜单。

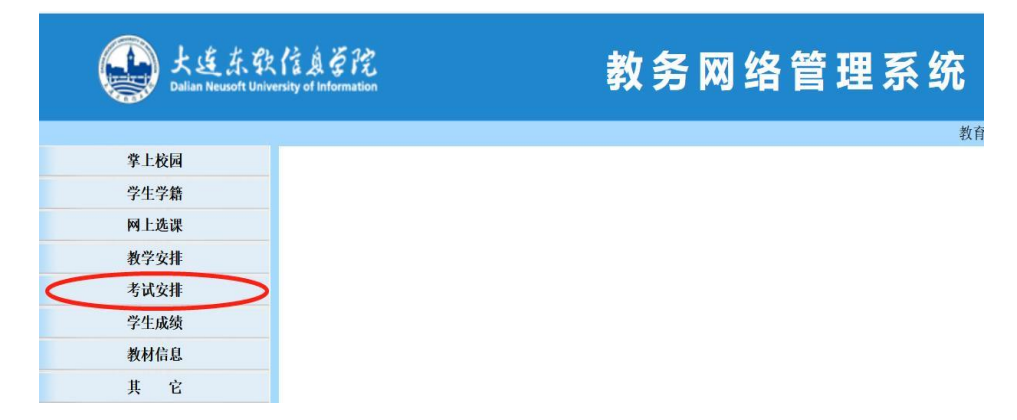

## 图 2 系统主界面图

3、点击"考试安排"下的"申请缓考",页面上部出现考试轮次等基本信息,以及缓考 禁止申请的时间段,下方是学生该轮次的所有考试课程。点击课程信息条右侧的"申请"选 项,申请缓考。

注意: 如显示课程"未开通",则不在缓考申请时间范围内。

| Dallan Neus                                                                          | な 9R 「乱及 学 戊<br>oft University of Information | 教务》      | <b>凶络管理</b>                | 系    | 统       |          | 2(       | 2021<br>020-2021 | 年04月13日<br>11第二学員<br>2月15日 | 日理期二<br>日第6月 |
|--------------------------------------------------------------------------------------|-----------------------------------------------|----------|----------------------------|------|---------|----------|----------|------------------|----------------------------|--------------|
| 李上校园                                                                                 |                                               | acrit    | 146 P.J. W.B. P.J. 6746 14 | 中请援才 | ç       |          | Max Curr | - 49 EN          | E (46.04)                  | OEM          |
| 学生学籍                                                                                 | 2128                                          | 老试验次,    |                            |      | - 10 J  |          | 0        |                  |                            |              |
| 网上选课                                                                                 | 时间区段。                                         | 至        | 考病                         |      |         |          |          |                  |                            |              |
| 教学安排                                                                                 | 1839                                          |          |                            |      |         | 考験<br>方式 | 爆绕<br>性质 |                  |                            |              |
| 考试安排                                                                                 | 1 [63002CC048]物油                              | 重系统规划与设计 |                            | 4.0  | 专业课/必修课 | 考试       | 初時       |                  |                            | 申请           |
| <ul> <li>考试管理規定</li> <li>申请补考</li> <li>申请候考</li> <li>考试安排表</li> <li>考试安排表</li> </ul> |                                               |          |                            |      |         |          |          |                  | 1                          | /            |

图 3 缓考申请界面图

| L连东敦信息管院<br>Dullan Necusity of Information | 教务网络管理系统          |             |    |
|--------------------------------------------|-------------------|-------------|----|
|                                            | 教育创造学生价值 学生创造社会价值 | <b>合</b> 首页 | ←后 |
| 学上校园                                       |                   |             |    |
| 学生学籍                                       |                   |             |    |
| 网上选课                                       |                   |             |    |
| 教学安排                                       |                   |             |    |
| 考试安排                                       |                   |             |    |
| □-考试管理规定                                   |                   |             |    |
| □-申请补考                                     |                   |             |    |
| □-甲硝酸考<br>□ 老述会推荐                          |                   |             |    |
| □-考试通报信息                                   | 未开通!              |             |    |

图 4 未在缓考申请时间段内显示图

4、状态显示"已受理"表示该考试科目已申请缓考,等待审核。学生本人或委托人须 于考前,持市级以上医院诊断书,到教务部考试科审核。如想取消申请,点击信息条右侧 "取消"。

|       | 申请缓考                |    |    |    |    |  |
|-------|---------------------|----|----|----|----|--|
| 司:考 的 | <b>打至考试开始</b><br>学分 | 类别 | 考核 | 修读 | 状态 |  |
|       |                     |    | 刀氏 | 工灰 |    |  |

图 5 缓考申请状态图

5、学生缓考申请审核通过后,系统状态显示为"已批准";审核未通过,则状态显示 "未批准"。

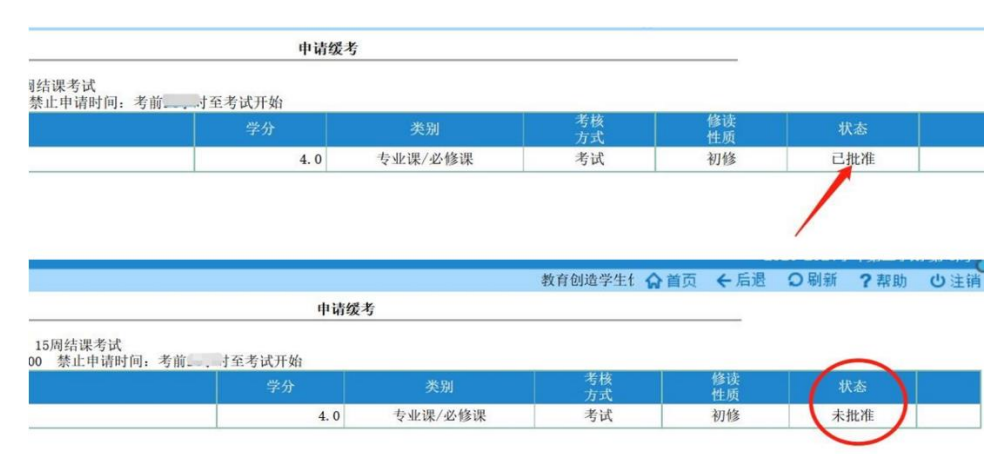

图6 审核结果状态图

附表:《学生申请课程缓考审批表》

## 学生申请课程缓考审批表

填表日期: 年 月 日

| 姓名        |                                  | 性别 |   |    | 学         | 号 |   |     |   |
|-----------|----------------------------------|----|---|----|-----------|---|---|-----|---|
| 系別        |                                  |    | 班 | 级  |           |   |   |     |   |
| 缓考原因      |                                  |    |   |    |           |   |   |     |   |
|           | 缓考                               | 课程 |   |    | 考试时间 任课教师 |   |   | 教师签 | 字 |
| 缓考课程及任课教师 |                                  |    |   |    |           |   |   |     |   |
| 审批意见      |                                  |    |   |    |           |   |   |     |   |
|           |                                  |    |   |    |           |   |   |     |   |
|           |                                  |    |   |    |           |   |   |     |   |
| 素质教师      |                                  |    |   |    |           |   |   |     |   |
| 审核意见      |                                  |    |   | 签字 | :         |   | 年 | 月   | 日 |
| 学院书记      |                                  |    |   |    |           |   |   |     |   |
| 审批意见      |                                  |    |   | 签字 | :         |   | 年 | 月   | H |
| 教务部考试科    |                                  |    |   |    |           |   |   |     |   |
| 审批意见      |                                  |    |   | 签字 | :         |   | 年 | 月   | 日 |
|           | 1、因病缓考须附市级以上医院诊断书,公共选修课、实践类课程不受理 |    |   |    |           |   |   |     |   |
| 友ン        | 缓考申请。缓考课程名称须规范填写,否则造成错误由学生本人负责;  |    |   |    |           |   |   |     |   |
| 自         | 2、任课教师审批学生缓考时须确认考试日期并做好记录,已开考或结  |    |   |    |           |   |   |     |   |
|           | 束考试的课程不得申请缓考。                    |    |   |    |           |   |   |     |   |

教务部制